Mail server settings for JCWIFI.com email. – Outlook 2010

Inside of Microsoft Outlook, click on the File tab at the top of the screen, then click on Account Settings drop down and choose change existing connection settings.

| 🧕 📲 🗘 🗁 Inbox - sgray@jcwifi.com - Microsoft Outlook |                                                                                                    |  |  |  |  |
|------------------------------------------------------|----------------------------------------------------------------------------------------------------|--|--|--|--|
| File Home Send / R                                   | eceive Folder View                                                                                                    |  |  |  |  |
| San Attractments                                     | Account Information<br>sgray@jcwifi.com<br>POP/SMTP                                                                                                    |  |  |  |  |
| Open                                                 | de Add Account                                                                                                    |  |  |  |  |
| Print<br>Help                                        | Account Settings<br>Modify settings for this account and configure additional<br>connections.                                                                                             |  |  |  |  |
| <ul> <li>Options</li> <li>Exit</li> </ul>            | Add and remove accounts or change                                                                                                    |  |  |  |  |
|                                                      | Manage the size of your mailbox by emptying Deleted Items and archiving.<br>Cleanup<br>Tools *                                                                                            |  |  |  |  |
|                                                      | Rules and Alerts         Use Rules and Alerts         Use Rules and Alerts to help organize your incoming e-mail messages, and receive updates when items are added, changed, or removed. |  |  |  |  |
|                                                      |                                                                                                    |  |  |  |  |

In the Account Setting window click on your email account to highlight it and then click on "Change".

| You can add or remove an accounts  | t. You can select an account and change its settings.            |
|------------------------------------|------------------------------------------------------------------|
| ail Data Files RSS Feeds Sha       | Point Lists Internet Calendars Published Calendars Address Books |
| New 🎘 Repair 🚰 Chang               | je 📀 Set as Default 🗙 Remove 👚 🗣                                 |
| ame                                | Туре                                                             |
| sgray@jcwifi.com                   | POP/SMTP (send from this account by default)                     |
| lists@jcwifi.com                   | POP/SMTP                                                         |
| info@jcwifi.com                    | POP/SMTP                                                         |
| dish@jcwifi.com                    | POP/SMTP                                                         |
| service@jcwifi.com                 | POP/SMTP                                                         |
|                                    |                                                                  |
| ected account delivers new message | s to the following location:                                     |
| hange Folder sgray@jcwifi.com      | n\Inbox                                                          |
| in data file C:\User               | s\sgrav.COMPDYN\\Outlook Files\sgrav@icwifi.com.pst              |
|                                    |                                                                  |
|                                    |                                                                  |
|                                    |                                                                  |
|                                    |                                                                  |
|                                    | Close                                                            |

On the Change Account window you will need to change the following settings.

Incoming mail server = mail.jcwifi.com

Outgoing mail server = mail.jcwifi.com

User Name = your complete email address

Then click on "More Settings"

| Accor                    | unt Settings<br>E-mail Accounts<br>You can add or remove an acc                                            | ount. You can select an account a                  | nd change its settings.                                                  | X         1/7/2011 4:5         11 Ki           1/7/2011 1:2         6 KB         1/7/2011 11:         17 Ki           1/7/2011 9:3         9 KB         1/7/2011 9:3         9 KB           1/7/2011 9:3         9 KB         1/7/2011 9:3         9 KB |  |  |
|--------------------------|----------------------------------------------------------------------------------------------------|----------------------------------------------------|--------------------------------------------------------------------------|----------------------------------------------------------------------------------------------------|--|--|
| E-n                      | mail Data Files RSS Feeds Sh                                                                               | arePoint Lists Internet Calendar                   | s Published Calendars Address Books                                      | 1/7/2011 9:1 6 КВ<br>1/7/2011 9:0 6 КВ                                                                                                    |  |  |
|                          | Change Account                                                                                             |                                                    |                                                                          |                                                                                                    |  |  |
|                          | Internet E-mail Settings           Each of these settings are required to get your e-mail account working. |                                                    |                                                                          |                                                                                                    |  |  |
|                          | User Information                                                                                           |                                                    | Test Account Settings                                                    | KI                                                                                                    |  |  |
| 1 I.                     | Your Name:                                                                                                 | Sara Gray                                          | After filling out the information on t                                   | his screen, we                                                                                                    |  |  |
|                          | E-mail Address:                                                                                            | sgray@jcwifi.com                                   | recommend you test your account t<br>below. (Requires network connection | by clicking the button B                                                                                                    |  |  |
|                          | Server Information                                                                                         |                                                    |                                                                          | В                                                                                                    |  |  |
|                          | Account Type:                                                                                              | POP3 👻                                             | Test Account Settings                                                    | K                                                                                                    |  |  |
|                          | Incoming mail server:                                                                                      | mail.jcwifi.com                                    | Account Settings by clic                                                 | king the Next button                                                                                                    |  |  |
| l l                      | Outgoing mail server (SMTP):                                                                               | mail.jcwifi.com                                    |                                                                          | В                                                                                                    |  |  |
|                          | Logon Information                                                                                          |                                                    |                                                                          |                                                                                                    |  |  |
|                          | User Name:                                                                                                 | sgray@jcwifi.com                                   |                                                                          | ĸ                                                                                                    |  |  |
|                          | Password:                                                                                                  | *****                                              |                                                                          | KI                                                                                                    |  |  |
| /eeks.<br>Piehr          | Require logon using Secure                                                                                 | Remember password<br>Password Authentication (SPA) | $\rightarrow$                                                            | More Settings                                                                                                    |  |  |
| Piehr<br>Piehr<br>e Bies |                                                                                                    |                                                    | < Back N                                                                 | ext > Cancel B                                                                                                    |  |  |

Click on the Outgoing Server tab at the top of the window. Click the box that says "My outgoing server requires authentication", and make sure that "Use the same settings as my incoming mail server" has the dot filled in. and click OK.

| Account Settings                                                                                                    | 23 1/7/2011 4                                                                                                    |  |  |  |
|----------------------------------------------------------------------------------------------------|----------------------------------------------------------------------------------------------------|--|--|--|
| E-mail Accounts<br>You can add or remove an account. You can select an account and change its settings.                                                                                                    |                                                                                                    |  |  |  |
| E-mail Data Files RSS Feeds SharePoint Lists Internet Calendars Published Cale                                                                                                    | endars Address Books 1/7/2011 9                                                                                                    |  |  |  |
| Change Account                                                                                                    | NAME.                                                                                                    |  |  |  |
| Internet E-mail Settings<br>Each of these settings are required to get your e-mail account working.                                                                                                    | )                                                                                                    |  |  |  |
| General       Outgoing Server       Connection       Advanced       er filling <ul> <li>My outgoing server (SMTP) requires authentication</li> <li>Use same settings as my incoming mail server</li> <li>Log on using</li> <li>User Name:</li> <li>Password:</li> <li>Remember password</li> <li>Require Secure Password Authentication (SPA)</li> <li>Log on to incoming mail server before sending mail</li> </ul> st Acc     Image: Connection (SPA) | count Settings<br>ig out the information on this screen, we<br>ad you test your account by clicking the button<br>equires network connection)<br>count Settings<br>ist Account Settings by clicking the Next button |  |  |  |
|                                                                                                    | More Settings                                                                                                    |  |  |  |
|                                                                                                    | < Back Next > Cance                                                                                                    |  |  |  |
| OK Cancel 209                                                                                                    | Wed 10/26/2011<br>Wed 10/26/2011                                                                                                    |  |  |  |

Click Next to save changes and close out of the remaining windows. If your mail does not work, please call JCWIFI support at 815-233-2641.